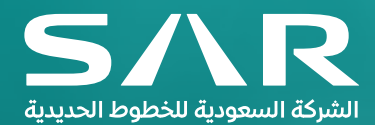

# "Work Confirmation Submission" From iSupplier Portal User Guide for SAR Supplier

Oracle Apps Version: R12.2.5 Document Version: 1.0

## **DOCUMENT DETAILS**

### **Requirement:**

After the deliverables of the services are delivered partially or completely from supplier side, in order to initiate payment process supplier need to submit "Work Confirmation" using iSupplier login which will be approved from SAR. Once, Work Confirmation gets finally approved in system, supplier further need to submit Invoice for their payment.

Note: "Work confirmation" is created against complex POs only.

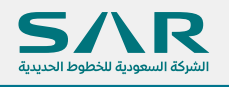

Step1

→ Login to iSupplier Portal through SAR Website using the below Link www.sar.com.sa → About SAR → Vendors Portal → Enter the System

| <b>SAR</b><br>الشركة السمودية للخطوط الحديدية               | BUY TICKETS S                                                                                                    | IGN IN                                                                                                  | CAREERS                                                                                                    | عربي                                                                                                    |
|-------------------------------------------------------------|----------------------------------------------------------------------------------------------------|----------------------------------------------------------------------------------------------------|----------------------------------------------------------------------------------------------------|----------------------------------------------------------------------------------------------------|
| VENDORS PORTA                                               |                                                                                                    | Histon V ministrated V Ado                                                                              | ory<br>ia Center >                                                                                                    |                                                                                                    |
| Home > About SAR > Vendors<br>Mission and Vision<br>History | Portal<br>Within its pursue to maximize its<br>that sustain mutual opportunities<br>provide high quality services will<br>suppliers portal. | s strategic partnerships along wi<br>and facilitate the communication<br>thin record timeframes, SAR we | th building up robust relat<br>with all suppliers transpar<br>cloomes to serve you thro                                                                                                    | ionships<br>ently, to<br>ugh the                                                                                                    |
| Careers                                                     | New Registration                                                                                                    | Enter the System                                                                                        | User Guide                                                                                                    |                                                                                                    |
|                                                             |                                                                                                    |                                                                                                    | -                                                                                                    |                                                                                                    |
|                                                             |                                                                                                    |                                                                                                    |                                                                                                    |                                                                                                    |
|                                                             | CONTRACTORS OF CONTRACTORS                                                                                                    | <text></text>                                                                                           | BUTICKET SIGNIN   Ume Tekes   Takes TakeInformation   Unit Information   About SAR > Vendors Portal   Mission and Vision   History   Media Center   Texes   Texes   Media Center   Texes   Media Center   Media Center </td <td>Image: Second second second</td> | Image: Second second second |

- → Enter your login username under "User Name"
- → Enter Password under "Password" & Click on "Login"

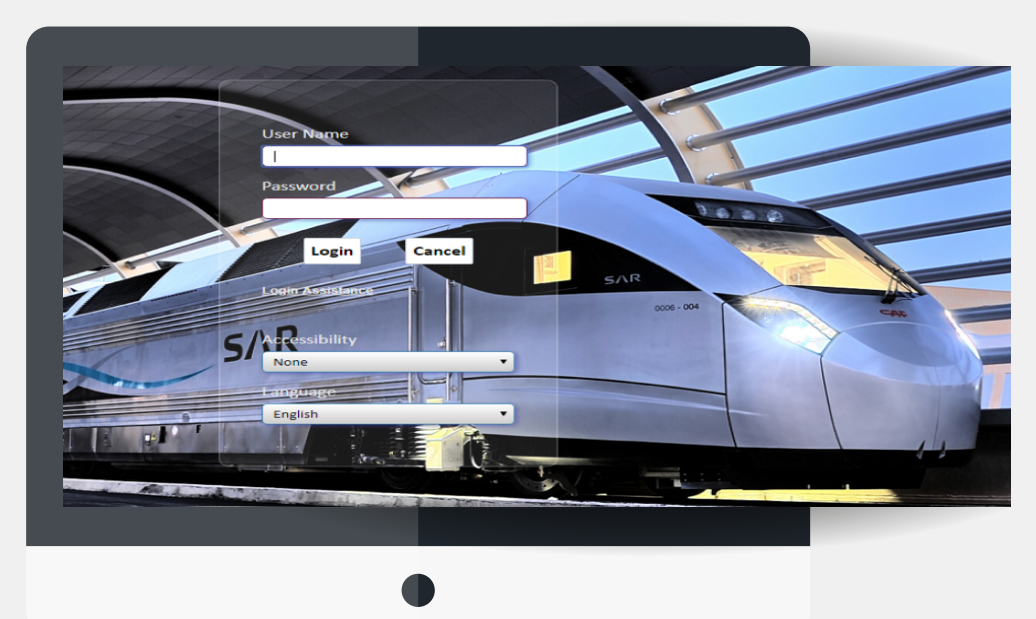

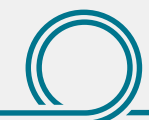

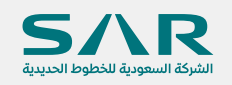

Following Supplier Homepage will popup once login was successful (below screen is for demo purpose only)

|                                                                                                    | SAR iSupplier Porta            |                                            |           |                      |        | S \star   | φ.                        | 13            | Logg |
|----------------------------------------------------------------------------------------------------|--------------------------------|--------------------------------------------|-----------|----------------------|--------|-----------|---------------------------|---------------|------|
|                                                                                                    | click o                        | n Orders Link to start work confirmation c | reation   |                      |        |           |                           |               |      |
|                                                                                                    | Supplier Home Orders Shipments | Planning Finance Product Administration    |           |                      | $\sim$ |           |                           |               |      |
| Notice       Is all access to define a constrained of the physical Man.       Is also access to define a constrained of the physical Man.       Is also access to define a constrained of the physical Man.       Is access to define a constrained of the phy                                                                                                    | Search DO Number Nd            |                                            |           | Click                |        | t of Noti | ications                  |               |      |
|                                                                                                    | search PO Number               | Go                                         |           |                      |        |           |                           |               |      |
| Notifications Initial set     Notifications     Notifications                                                                                                    |                                |                                            |           |                      |        |           |                           |               |      |
| Virtual       Interview       Interview                                                                                                    | Notifications                  | All Latest Notifications                   |           |                      |        |           | Planning                  | 3             |      |
| Variet         Data           Subject         II-Max 2002 123 13           Bageline Invoiced #020000000 Hase Been Rejected         II-Max 2002 232 13 13           Bageline Invoiced #02000000 Hase Been Rejected         II-Max 2002 124 03 12           Bageline Invoiced #0200000 Hase Been Rejected         II-Max 2002 124 03 12           Bageline Invoiced #020000 Hase Been Rejected         II-Max 2000 144 03 12           Bageline Invoiced #02000 Hase Been Rejected         II-Max 2000 144 03 12           Bageline Invoiced #02000 Hase Been Rejected         II-Max 2000 144 03 22           Description         Total Extreme           Pointers         Total Extreme           Pointers         Description         Order Date           Total 2000 14 13         Concept         Beerging           Total 2000 14 13         Concept         Beerging           Total 2000 14 13         Concept         Beerging           Total 2000 14 13         Concept         Beerging           Total 2000 14 13         Concept         Beerging           Total 2000 14 13         Concept         Beerging           Total 2000 14 13         Concept         Beerging           Total 2000 14 13         Concept         Beerging           Total 2000 14 13 <thconcept< th=""> <thconcept<< td=""><td></td><td></td><td>Full List</td><td></td><td></td><td></td><td>- Foreca</td><td>st Schedules</td><td></td></thconcept<<></thconcept<>                                                                                                    |                                |                                            | Full List |                      |        |           | - Foreca                  | st Schedules  |      |
| Support       Support                                                                                                    | Subject                        | 7                                          |           | Date 🛆               |        |           | Orders                    |               |      |
| Bigging Invicine (2000000 has been Forwarded for big/Paper Mana       IB Mar 2002 233 13         Bigging Invicine (220400 has Been Revised       IB Mar 2002 143 43         Sugging Invicine (22040 has Been Revised       IB Mar 2002 143 43         Sugging Invicine (22040 has Been Revised       IB Mar 2002 143 43         Sugging Invicine (22040 has Been Revised Int big/Paper Man       IB Mar 2002 143 43         Sugging Invicine (22040 has Been Revised Int big/Paper Man       IB Mar 2002 143 43         Sugging Invicine (22040 has Been Revised Int big/Paper Man)       IB Mar 2002 143 432         Sugging Inviced (22040 has Been Revised Int big/Paper Man)       IB Mar 2002 143 432         Sugging Inviced (22040 has Been Revised Int big/Paper Man)       IB Mar 2002 143 432         Sugging Inviced (22040 has Been Revised Int big/Paper Man)       IB Mar 2002 143 432         Sugging Inviced (22040 has Been Revised Int big/Paper Man)       IB Mar 2002 143 432         Sugging Inviced (22040 has Been Revised Int big/Paper Man)       IB Mar 2002 143 432         Sugging Inviced (22040 has Been Revised Int big/Paper Man)       IB Mar 2002 143 432         Sugging Inviced (22040 has Been Revised Int big/Paper Manar)       IB Mar 2002 143 433         Sugging Inviced (22040 has Been Revised Int big/Paper Manar)       IB Mar 2002 143 433         Sugging Inviced (22040 has Been Revised Int big/Paper Manar)       IB Mar 2002 143 434                                                                                                    | Supplier Invoice# 09090909 Ha  | IS Reen Rejected                           |           | 18-Mar-2020 23:31:24 |        |           | Agreen                    | nents         |      |
| Support Invicant 122449910 has been Rejected         19 Mar 2020 14 40 12           Support Invicant 122449910 has been Rowards for toSRR AP Supa.         19 Mar 2020 14 40 12           Support Invicant 122449910 has been Rowards for toSRR AP Supa         19 Mar 2020 14 40 12           Support Invicant 122449910 has been Rowards for toSRR AP Supa         19 Mar 2020 14 40 12           Support Invicant 122449910 has been Rowards for toSRR AP Supa         19 Mar 2020 14 40 12           Support Invicant 12246910 has been Rowards for toSRR AP Supa         19 Mar 2020 14 40 12           Support Invicant 12246910 has been Rowards for toSRR AP Supa         19 Mar 2020 14 40 12           Support Invicant 12246910 has been Rowards for toSRR AP Supa         19 Mar 2020 14 40 12           Support Invicant 12246910 has been Rowards for toSRR AP Supa         19 Mar 2020 14 40 12           Support Invicant 12246910 has been Rowards for toSRR AP Supa         19 Mar 2020 14 40 12           Support Invicant 12246910 has been Rowards for toSRR AP Supa         19 Mar 2020 14 40 12           Support Invicant 12246910 has been Rowards for toSRR AP Supa         19 Mar 2020 14 40 12           Support Invicant 12246910 has been Rowards for toSRR AP Supa         19 Mar 2020 14 12           Support Invicant 12246910 has been Rowards for toSRR AP Supa         19 Mar 2020 14 12           Support Invicant 12246910 has been Rowards for toSRR AP Supa         19 Mar 2020 14 12                                                                                                    | Supplier Invoice# 09090909 ha  | s been Forwarded for to/Project Mana       |           | 18-Mar-2020 23:30:13 |        |           | Purcha                    | se Orders     |      |
| Biggebre Invokated 122445910 has been Forwated for to(DAR AP Dapa       16 Mar 2020 14 28 43         Support Invokated 122459010 has been Forwated for to(DAR AP Dapa       16 Mar 2020 14 28 43         Image Invokated 122459010 has been Forwated for to(DAR AP Dapa       16 Mar 2020 14 28 43         Image Invokated 122459010 has been Forwated for to(DAR AP Dapa       16 Mar 2020 14 28 43         Image Invokated 122459010 has been Forwated for to(DAR AP Dapa       16 Mar 2020 14 28 43         Image Invokated 122459010 has been Forwated for to(DAR AP Dapa       16 Mar 2020 14 28 43         Image Invokated 12459010 has been Forwated for to(DAR AP Dapa       Image Invokated 1245000 has been Forwated for to(DAR AP Dapa         Image Invokated 12459010 has been Forwated for to(DAR AP Dapa       Image Invokated 124500 has been Forwated for to(DAR AP Dapa         Image Invokated 12459010 has been Forwated for to(DAR AP Dapa       Image Invokated 124500 has been Forwated Invokated Invokate                                                                                                    | Supplier Invoice# 123456910 H  | las Been Rejected                          |           | 18-Mar-2020 14:40:12 |        |           | Shipmer                   | nts           |      |
| Buppler Invisced 122456919 has been Forwated for topPopiet Man.       18 Mar 2020 12.922         Image: Second Second | Supplier Invoice# 123456910 h  | as been Forwarded for to(SAR AP Supe       |           | 18-Mar-2020 14:39:43 |        |           | Deliver                   | v Schedules   |      |
| Total List         Number         Nearchiption         Oder Date         O. This Purportion         O. This Purportion         O. Thi                                                                                                    | Supplier Invoice# 123456910 h  | as been Forwarded for to(Project Man       |           | 18-Mar-2020 14:39:22 |        |           | - Overdu                  | e Receipts    |      |
| Orders A.A. Glance         Fut List         - Rocycli           20 Number         Out of Date         - Golden         - Golden                                                                                                    |                                |                                            |           |                      |        |           | Receipt                   | 5             |      |
| Profess At A Glance         - Full List         - Relations         - Relations <td></td> <td></td> <td></td> <td></td> <td></td> <td></td> <td>- Receip</td> <td>ts</td> <td></td>                                                                                                    |                                |                                            |           |                      |        |           | - Receip                  | ts            |      |
| Particity         One from         Order Date         Particity         Particity <t< td=""><td>Drders At A Glance</td><td>e</td><td></td><td></td><td></td><td></td><td>- Return:</td><td>1</td><td></td></t<>                                                                                                    | Drders At A Glance             | e                                          |           |                      |        |           | - Return:                 | 1             |      |
| Discription         Oder Date         Payments           7079-3         1748/2020 12:01 0         • Payments           7085         1148/2020 16:45:11         • Payments           7084         1148/2020 10:46:15         • Payments           7083         • • Payments         • Payments           7083         • • • Payments         • • Payments           7082         • • • • • • • • • • • • • • • • • • •                                                                                                    |                                |                                            | Full List |                      |        |           | - On-Tim                  | e Performance |      |
| PO Number         Description         Onder Date         Payments           7079-3         1746/2020 120 10         1746/2020 120 10           7085         1144/ar 2020 164 11         1746/2020 126 41 11           7084         6         1746/2020 126 34 11           7083         6         034/ar 2020 026 34           7082         0.9448 50         0.9448 50                                                                                                    | M # #                          |                                            |           |                      |        |           | Paymen                    | ts            |      |
| 70%-2         174%-3200 122 10           7085         174%-3200 122 10           7084         174%-3200 1046 15           7083         0.54 Mar 3200 062 34           7082         0.34 Mar 3202 062 36                                                                                                    | PO Number                      | Description                                | Order     | Date                 |        |           | <ul> <li>Payme</li> </ul> | nts           |      |
| 7085         114/abr/2020 164.11           7086         114/abr/2020 164.15           7083         034/abr/2020 062.03.4           7082         034/abr/2020 062.56                                                                                                    | 7079-2                         |                                            | 17-Mai    | -2020 12:20:10       |        |           |                           |               |      |
| 7084         1114ar/2020 10 48 15           7083         03-Mar 2020 09 20 34           7082         03-Mar 2020 09 25 46                                                                                                    | 7085                           |                                            | 11-Mar    | -2020 14:04:11       |        |           |                           |               |      |
| 7083 0344ar 2020 09 20 34<br>7082 03-44<br>2020 09 25 06                                                                                                    | 7084                           |                                            | 11-Mai    | -2020 10:46:15       |        |           |                           |               |      |
| 1/062                                                                                                    | 7083                           |                                            | 03-Ma     | -2020 09:26:34       |        |           |                           |               |      |
|                                                                                                    | 7082                           |                                            | 03-Mai    | -2020 09:25:06       |        |           |                           |               |      |
|                                                                                                    |                                |                                            |           |                      |        |           |                           |               |      |
|                                                                                                    |                                |                                            |           |                      |        |           |                           |               |      |
|                                                                                                    |                                |                                            |           |                      |        |           |                           |               |      |
|                                                                                                    |                                |                                            |           |                      |        |           |                           |               |      |
|                                                                                                    |                                |                                            |           |                      |        |           |                           |               |      |
|                                                                                                    |                                |                                            |           |                      |        |           |                           |               |      |
|                                                                                                    |                                |                                            |           |                      |        |           |                           |               |      |
| •                                                                                                    |                                |                                            |           |                      |        |           |                           |               |      |

This page will display all POs under section "Orders At A Glance" (as shown above) that are issued against your company from SAR side

Access your purchase orders under "**Orders**" tab (as Shown Above) then select the PO Number that you need to create the work confirmation & click on "**Go**" button

Reminder :Work Confirmation for Complex Purchase Orders only, while for other type of "Purchase Orders" OR "Release Orders" receiving will be initiated from SAR side only

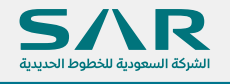

#### Step 2

Access your purchase orders under "**Orders**" tab then select the "**Advanced Search**" to select the PO against which to create you need to create the work confirmation & click on "**Go**" button

| SAR<br>Received Supplier Portal                                                                                     | እ 🛇 ★ 🛱 ν 🖡 🚺   Logged in As       |
|----------------------------------------------------------------------------------------------------|------------------------------------|
| Supplier Home Orders Shipments Planning Finance Product Administration                                              |                                    |
| Purchase Orders Work Orders Agreements View Requests Purchase History Work Confirmations RFQ Deliverables Timecards |                                    |
| Purchase Orders                                                                                                    | Multiple PO Change Export          |
| Views                                                                                                    |                                    |
| View All Purchase Orders Go                                                                                         | Use this To Search for PO          |
|                                                                                                    |                                    |
|                                                                                                    |                                    |
|                                                                                                    |                                    |
| Once "Advanced Search" button is clicke                                                                             | ed following Search Criteria Opens |

Select as shown below

| Supplier Potal     Purplier Potal     Purplier Vector     Purplier Vector     Advanced Search     Specify parameteris and values to filter the data that is displayed in your results set.      Specify parameteris and values to filter the data that is displayed in your results set.      Specify parameteris and values to filter the data that is displayed in your results set.      Specify parameteris and values to filter the data that is displayed in your results set.      Specify parameteris and values to filter the data that is displayed in your results set.      Specify parameteris and values to filter the data that is displayed in your results set.      Specify parameteris and values to filter the data that is displayed in your results set.      Specify parameteris and values to filter the data that is displayed in your results set.      Specify parameteris and values to filter the data that is displayed in your results set.      Specify parameteris and values to filter the data that is displayed in your results set.      Specify parameteris and values to filter the data that is displayed in your results set.      Specify parameteris and values to filter the data that is displayed in your results set.      Specify parameteris and values to filter the data Advanced expecterie the Polymonal training of the polymonal training of the polymonal training of the polymonal training of the polymonal training of the polymonal training of the polymonal training of the polymonal training of the polymonal training of the polymonal training of the polymonal traini                                                                                                    |                                             |                                                                                       |                              |
|----------------------------------------------------------------------------------------------------|---------------------------------------------|---------------------------------------------------------------------------------------|------------------------------|
| Specifier Here       Outers       Higherents       Verifier Outers         Purchase Orders       Verifier Outers       Note Orders         Advanced Search       Sector parameters and values to filter the data that is displayed in your results set.         Sector parameters and values to filter the data that is displayed in your results set.       Sector parameters and values to filter the data that is displayed in your results set.         Sector parameters       Your You Contens       Use the following search criteria         Downser is       Your You Contens       Your You Contens         Downser is       Your You Contens       Your You Contens         Downser is       Your You Contens       Your You Contens         Downser is       Your You Contens       Your You Contens         Downser is       Your You Contens       Your You Contens         Downser is       Your You Contens       Your You Contens         Downser is       Your You Contens       Your You Contens         Downser is       Your You Contens       Add Another Addrownodogement Status V Add                                                                                                    | iSupplier Portal                            |                                                                                       | ĩn © ★ ‡,-                   |
| Purchase Oxfern Work Oxfern   Purchase Porters   Advanced Search   Sector parameters and values to filter the data that to displayed in your results ast.   • Oxfern   Oxfern   • Oxfern   Oxfern • Oxfern • Oxfern                                                                                                    | Supplier Home Orders Shipments P            | ianning Finance Product Administration                                                |                              |
| Purchase Orders  Advanced Search  Sector parameters and values to lifter the data that is displayed in your results at.  Story table data whan and conditions are met  Source that are met  Do there the following search criteria  Do there the following search criteria  Do there the is a lift and and the Advanced degement Status in and  Crice Cos  Cos  Cos  Cos  Cos  Cos  Cos  Cos                                                                                                    | Purchase Orders Work Orders Ag              | reements View Requests Purchase History Work Confirmations RFQ Deliverables Timecards |                              |
| Advanced Search  texter parameters and values to filter the date has led generated as your results as  texter bedref date date date and condense are  texter be date date date and condense are  texter be texter be the D number  texter be texter be texter be D number  texter be texter be                                                                                                    | Purchase Orders                             |                                                                                       |                              |
| Specify parameters and values to filter the data that is displayed in your results set.<br>Show table data when any conditions are met<br>P to kumber<br>P to kumber<br>P | Advanced Search                             |                                                                                       |                              |
| Specify parameters and values to ther the data that is displayed in your results set.<br>Show table data when any condition is met<br>P O Number B V D<br>Conternent Type B V C<br>Order Date B V C<br>Buyer B V C<br>Conternent Status Add Another Acknowledgement Status Add<br>Add Another Acknowledgement Status Add<br>Conternent Status Add<br>Conternent Add<br>Conternent Status Add<br>Conternent Add<br>Conternent Add<br>Conternet Add<br>Conternent                                                                                                    |                                             |                                                                                       |                              |
| Show table data when all conditions are mit     PO Number     Document Type     Oder to table     Output:     Total     Document Type     Total     Document Type                                                                                                    | Specify parameters and values to filter the | data that is displayed in your results set.                                           |                              |
| Brow table data when any condition is net     Use the following search criteria     PO Number     Bocument Type is     Document Type is     Document Ty                                                                                                    | Show table data when all conditions a       | are met.                                                                              |                              |
| PO Number is V TOS Chret the PO number<br>Document Type is V I I I I I I I I I I I I I I I I I I                                                                                                    | Show table data when any condition          | s met. Use the following search criteria                                              |                              |
| Document Type is<br>Gree Date is<br>Teample: 19-408-2000<br>Go Clear Add Another Acknowledgement Status Add                                                                                                    | PO Number is                                | ▼ 7085 × C Enter the PO number                                                        |                              |
| Order Date     Burger     Go     Add Another     Add Another <td>Document Type is</td> <td>▼ 3 Q</td> <td></td>                                                                                                    | Document Type is                            | ▼ 3 Q                                                                                 |                              |
| Buyer is Carlow Add Another Acknowledgement Status Add                                                                                                    | Order Date is                               |                                                                                       |                              |
|                                                                                                    | Buyer is                                    |                                                                                       |                              |
|                                                                                                    | Click Go Go Clear                           | Add Another Acknowledgement Status V Add                                              |                              |
|                                                                                                    |                                             |                                                                                       |                              |
|                                                                                                    |                                             |                                                                                       |                              |
|                                                                                                    |                                             |                                                                                       |                              |
|                                                                                                    |                                             |                                                                                       |                              |
|                                                                                                    |                                             |                                                                                       |                              |
|                                                                                                    |                                             |                                                                                       |                              |
|                                                                                                    |                                             |                                                                                       |                              |
|                                                                                                    |                                             |                                                                                       |                              |
|                                                                                                    |                                             |                                                                                       |                              |
|                                                                                                    |                                             |                                                                                       |                              |
| سركة السعودية للخطوط الحديدية                                                                                                    | (( ))                                       |                                                                                       |                              |
|                                                                                                    |                                             |                                                                                       | ركة السعودية للخطوط الحديدية |
|                                                                                                    |                                             |                                                                                       |                              |

Once you click "Go" concern PO will be displayed as per your search criteria, please click on PO number as depicted below

| pean behalfeespean frégat                      | upplier Portal                               |                                                                                                    |                                                         |                                  |                                      |                        |                 | ĥ                          | ⊗ ★            | 🌣 🖡 👘 🗉               |
|------------------------------------------------|----------------------------------------------|----------------------------------------------------------------------------------------------------|---------------------------------------------------------|----------------------------------|--------------------------------------|------------------------|-----------------|----------------------------|----------------|-----------------------|
| upplier Home Orders                            | Shipments                                    | Planning Finance Produ                                                                                                    | ct Administration                                       |                                  |                                      |                        |                 |                            |                |                       |
| Purchase Orders                                | Work Orders                                  | Agreements View Reques                                                                                                    | ts Purchase History Work                                | Confirmations RFQ                | Deliverables Timecards               |                        |                 |                            |                |                       |
| Purchase Orde                                  | rs                                           |                                                                                                    |                                                         |                                  |                                      |                        |                 |                            |                |                       |
| Advanced Searcl                                | ı                                            |                                                                                                    |                                                         |                                  |                                      |                        |                 |                            |                |                       |
| pecify parameters and<br>Show table data w     | values to filter th                          | e data that is displayed in you<br>s are met.                                                                                                    | ur results set.                                         |                                  |                                      |                        |                 |                            |                |                       |
| PO Number                                      | is                                           | 7085                                                                                                    |                                                         |                                  |                                      |                        |                 |                            |                |                       |
| Document Type                                  | is                                           | V                                                                                                    | ⇒ Q                                                     |                                  |                                      |                        |                 |                            |                |                       |
| Order Date                                     | is                                           | ×                                                                                                    | 60                                                      |                                  |                                      |                        |                 |                            |                |                       |
| Duwar                                          | in.                                          | (example: 19-Mar                                                                                                    | 2020)                                                   |                                  |                                      |                        |                 |                            |                |                       |
| Duyer                                          | 15                                           | •                                                                                                    | Acknowledgement Status                                  | bhA                              |                                      |                        |                 |                            |                |                       |
|                                                | Go Clear                                     | Add Another                                                                                                    |                                                         |                                  |                                      |                        |                 |                            |                |                       |
| Select Order: Ackno                            | Go Clear                                     | Add Another                                                                                                    | est Changes View Change                                 | History   1 1 2                  |                                      |                        |                 |                            |                |                       |
| Select Order: Ackno<br>Select PO Number        | Go Clear                                     | Add Another<br>uest Cancellation Required Required Required Register Register | est Changes View Change<br>Document Type                | History     💢 🞜<br>Description   | Order Date 🛆                         | Buyer                  | Currency        | Amount                     | Status         | Change Request Status |
| Select Order: Ackno<br>Select PO Number        | Go Clear                                     | Add Another<br>uest Cancellation Required<br>Lev Operating Unit<br>SAR_OU                                                                                                    | est Changes View Change<br>Document Type<br>Standard PO | History     📜 😂<br>Description   | Order Date △                         | Buyer<br>Faisal Hashmi | Currency<br>SAR | Amount 75,000.00           | Status<br>Open | Change Request Status |
| Select Order: Ackno<br>Select PO Number        | Go Clear<br>owledge Rec<br>A R<br>k on PO 1  | Add Another<br>uest Cancellation Requ<br>Lev Operating Unit<br>SAR_OU                                                                                                    | est Changes View Change<br>Document Type<br>Standard PO | History     💢 🌫<br>Description   | Order Date △<br>11-Mar-2020 14:04:11 | Buyer<br>Faisal Hashmi | Currency<br>SAR | Amount<br>75,000.00        | Status<br>Open | Change Request Status |
| Select Order: Ackno<br>Select PO Number        | Go Clear                                     | Add Another<br>uest Cancellation Requ<br>tev Operating Unit<br>SAR_OU                                                                                                    | est Changes View Change<br>Document Type<br>Standard PO | History    💢 😂<br>Description    | Order Date A                         | Buyer<br>Faisal Hashmi | Currency<br>SAR | Amount<br>75,000.00        | Status<br>Open | Change Request Status |
| Select Order: Ackno<br>Select PO Number        | Go Clear                                     | Add Another<br>uest Cancellation Requ<br>tev Operating Unit<br>SAR_OU                                                                                                    | est Changes View Change<br>Document Type<br>Standard PO | History    💢 😂                   | Order Date △<br>11-Mar-2020 14:04:11 | Buyer<br>Faisal Hashmi | Currency<br>SAR | Amount<br>75,000.00        | Status<br>Open | Change Request Status |
| Select Order: Acking<br>Select PO Number       | Go Clear                                     | Add Another<br>uest Cancellation Requ<br>tev Operating Unit<br>SAR_OU                                                                                                    | est Changes View Change<br>Document Type<br>Standard PO | History       2 2<br>Description | Order Date △<br>11-Mar-2020 14:04:11 | Buyer<br>Faisal Hashmi | Currency<br>SAR | <b>Amount</b><br>75,000.00 | Status<br>Open | Change Request Status |
| Select Order: Acking<br>Select PO Number       | Go Clear<br>www.edge Rec<br>A R<br>k on PO 1 | Add Another<br>uest Cancellation Requ<br>Rev Operating Unit<br>SAR_OU                                                                                                    | est Changes View Change<br>Document Type<br>Standard PO | History       2 2<br>Description | Order Date △<br>11-Mar-2020 14.04:11 | Buyer<br>Faisal Hashmi | Currency<br>SAR | Amount<br>75,000.00        | Status<br>Open | Change Request Status |
| Select Order: Acknr<br>Select PO Number        | Go Clear<br>www.edge Rec<br>A R<br>k on PO 1 | Add Another<br>uest Cancellation Requ<br>leve Operating Unit<br>SAR_OU                                                                                                    | est Changes View Change<br>Document Type<br>Standard PO | History     12 2<br>Description  | Order Date A                         | Buyer<br>Faisal Hashmi | Currency<br>SAR | <b>Amount</b><br>75,000.00 | Status<br>Open | Change Request Status |
| Select Order: Acknr<br>Select PO Number<br>O O | Go Clear<br>www.edge Rec<br>k on PO 1        | Add Another<br>uest Cancellation Requ<br>lev Operating Unit<br>SAR_OU                                                                                                    | est Changes View Change<br>Document Type<br>Standard PO | History    1 2 2<br>Description  | Order Date 🗠<br>11-Mar-2220 14 04 11 | Buyer<br>Faisal Hashmi | Currency<br>SAR | <b>Amount</b><br>75,000.00 | Status<br>Open | Change Request Status |

After you **Click on PO number** as explained above system will display Purchase Order details (**below shown PO is for demo Purposes only**)

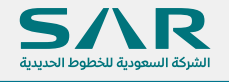

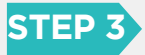

- → Creating Work Confirmation.
- → Click on Purchase Order for which work confirmation needs to be created system will display below screen.

On extreme top right hand side (**under actions**) Click on drop down list to select "**Create Work Confirmation**" & click on "**Go**" button

| Purchase Orders V<br>Suppler Home ><br>Complex Purch<br>Currency= SAR | Adrix Orders Agreements    | View Requests F               | Purchase History Work | Confirmations   RFQ     | Deliverables | Timecards |                         |          |                    |                    | Actions Reque                                    | st Changes<br>at Cancellation<br>change History                              | 0   |
|-----------------------------------------------------------------------|----------------------------|-------------------------------|-----------------------|-------------------------|--------------|-----------|-------------------------|----------|--------------------|--------------------|--------------------------------------------------|------------------------------------------------------------------------------|-----|
| Order Information                                                     |                            |                               |                       |                         |              |           |                         |          |                    |                    | Printab<br>Create<br>View W<br>View R<br>View Ir | ole View<br>Work Confirmation  <br>Work Confirmations<br>leceipts<br>tvoices |     |
| General                                                               |                            |                               |                       | Terms and Condit        | tions        |           |                         | Sumn     | nary               |                    | View P                                           | ayments                                                                      |     |
|                                                                       | Total 15.000.00            |                               |                       | Payment Terms           | 30 Davs Net  |           |                         |          | Approved 0.00      |                    |                                                  |                                                                              |     |
|                                                                       | Supplier                   |                               | -                     | Carrier                 |              |           |                         |          | Billed 0.00        |                    |                                                  |                                                                              |     |
| Supp                                                                  | lier Site Riyadh           |                               |                       | FOE                     |              |           |                         | A        | dvance Billed 0.00 |                    |                                                  |                                                                              |     |
| Supplier                                                              | Contact                    | -                             |                       | Freight Terms           |              |           |                         | Prog     | ress Payment 0.00  |                    |                                                  |                                                                              |     |
| · · ·                                                                 | تان البيلين الذي، الترر.   | طريق مناتاح الذين الأيوني، دا | الرياني، مي النار،    | Shipping Contro         | 1            |           |                         |          |                    |                    |                                                  |                                                                              |     |
|                                                                       | الريندر, 11426             |                               |                       | Work Location           |              |           |                         |          |                    |                    |                                                  |                                                                              |     |
|                                                                       | Buyer                      |                               |                       | Abdress Ryad            |              |           |                         |          |                    |                    |                                                  |                                                                              |     |
| Ore                                                                   | ler Date 18-Jul-2019 12:04 | 45                            |                       | <b>Bill To Location</b> |              |           |                         |          |                    |                    |                                                  |                                                                              |     |
| Des                                                                   | cription Test Complex PO   | for Supplier Manual           |                       | Bill TO Eduation        |              |           |                         |          |                    |                    |                                                  |                                                                              |     |
| Note to 1                                                             | Status Open                |                               |                       | Address Riyad           | 1            |           |                         |          |                    |                    |                                                  |                                                                              |     |
| Note to a                                                             | supplier                   |                               |                       | RIYAD                   | н,           |           |                         |          |                    |                    |                                                  |                                                                              |     |
| Sourcing Do                                                           | rument                     |                               |                       |                         |              |           |                         |          |                    |                    |                                                  |                                                                              |     |
| Supplier Order                                                        | Number                     |                               |                       |                         |              |           |                         |          |                    |                    |                                                  |                                                                              |     |
| Attac                                                                 | hments None                |                               |                       |                         |              |           |                         |          |                    |                    |                                                  |                                                                              |     |
| PO Details                                                            |                            |                               |                       |                         |              |           |                         |          |                    |                    |                                                  |                                                                              |     |
| H a                                                                   |                            |                               |                       |                         |              |           |                         |          |                    |                    |                                                  |                                                                              |     |
| Show All Details   Hide A                                             | il Details                 |                               |                       |                         |              |           |                         |          |                    |                    |                                                  |                                                                              |     |
| Details Line 🔺                                                        | Туре                       | Item(Job                      | Supplier Item         | Description             | UOM          | Qty       | Price Linked Attributes | Amoun    | t Advance Amo      | unt Advance Billeo | Status                                           | Attachments                                                                  | - 1 |
| F 1                                                                   | Fixed Price Services       |                               |                       | Testing Line #1         |              |           | 15000                   | 15,000.0 | D                  |                    | Open                                             |                                                                              |     |
|                                                                       |                            |                               |                       |                         |              |           |                         |          |                    |                    |                                                  |                                                                              |     |
|                                                                       |                            |                               |                       |                         |              |           |                         |          |                    |                    |                                                  |                                                                              |     |
|                                                                       |                            |                               |                       |                         |              |           |                         |          |                    |                    |                                                  |                                                                              |     |
|                                                                       |                            |                               |                       |                         |              |           |                         |          |                    |                    |                                                  |                                                                              |     |
|                                                                       |                            |                               |                       |                         |              |           |                         |          |                    |                    |                                                  |                                                                              |     |
|                                                                       |                            |                               |                       |                         |              |           |                         |          |                    |                    |                                                  |                                                                              |     |
|                                                                       |                            |                               |                       |                         |              |           |                         |          |                    |                    |                                                  |                                                                              |     |
|                                                                       |                            |                               |                       |                         |              |           |                         |          |                    |                    |                                                  |                                                                              |     |
|                                                                       |                            |                               |                       |                         |              |           |                         |          |                    |                    |                                                  |                                                                              |     |
|                                                                       |                            |                               |                       |                         |              |           |                         |          |                    |                    |                                                  |                                                                              |     |

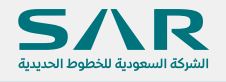

#### STEP 4

Once you click on "Go" button (STEP 3) is pressed, system will show below screen.

- → Select "All Pay Items" under "Views"
- → Click "Go" button.

| iSupplier Portal                                                                                                    |
|----------------------------------------------------------------------------------------------------|
| Supplier Home Orders Shipments Planning Finance Product Administration                                                                                                    |
| Purchase Orders Work Orders Agreements View Requests Purchase History Work Confirmations RFQ Deliverables Timecards                                                                                                    |
| Supplier Home > View Order Details ><br>Create Work Confirmation (Complex Purchase Order: 6833)                                                                                                    |
| Currency=SAR                                                                                                    |
| Ordered 15,000.00<br>Approved 0.00                                                                                                    |
| Views                                                                                                    |
| View       Pay Items Due in the Next 30 Days       Go         Pay Items       Due in the Last 30 Days       Go         Ail Pay Items       Ail Pay Items       Go         Select All   Select None       Select "All Pay Items" & click "Go" Button |
|                                                                                                    |
|                                                                                                    |
|                                                                                                    |
|                                                                                                    |
|                                                                                                    |

System will open all lines against that Purchase Order, select the line/lines against which to create work confirmation, thereafter click on "Next" button as shown below in screen shot

|                 | iSup<br>Incognativiti | olier Portal                           |                                      |                                    |     |                             | î (              | ⊗ ★  | \$ <del>,</del> | ,                 | .ogged in As |
|-----------------|-----------------------|----------------------------------------|--------------------------------------|------------------------------------|-----|-----------------------------|------------------|------|-----------------|-------------------|--------------|
| Supplier H      | ome Orders            | Shipments Planning Finance             | Product Administration               |                                    |     |                             |                  |      |                 |                   |              |
| Purchase        | Orders Work Or        | ders Agreements View Re                | guests Purchase History Work Confirm | nations RFQ Deliverables Timecards |     |                             |                  |      |                 |                   |              |
| Supplier        | Home > View O         | rder Details ><br>Firmation (Complex P | urahaaa Ordari 6922)                 |                                    |     |                             |                  |      |                 |                   |              |
| Currency        | SAR                   | initiation (Complex P                  | urchase Order: 0055)                 |                                    |     |                             |                  |      |                 |                   |              |
|                 |                       |                                        | Ordered 15,000.00<br>Approved 0.00   |                                    |     | Description Test Complex PO | ior Supplier Mar | nual |                 |                   |              |
| Views           |                       |                                        |                                      |                                    |     |                             |                  |      |                 |                   |              |
|                 |                       |                                        |                                      |                                    |     |                             |                  |      |                 |                   | Δ            |
|                 | View All Pay Item     | s 🗸 Go                                 |                                      |                                    |     |                             |                  |      |                 |                   |              |
| 国 2<br>Select A | I   Select None       |                                        |                                      |                                    |     |                             |                  |      |                 |                   |              |
| Selec           | t the line ag         | ainst which to create w                | ork confirmation                     | Need-By Date                       | UOM | Ordered                     |                  |      |                 | Previous          |              |
| ∜               |                       |                                        |                                      | ,                                  |     |                             |                  |      | F               | Requested/Deliver | red          |
| Ď               | 1                     | 1                                      | Testing Line #1                      | 25-Jul-2019 08:37:32               | SAR | 15000                       |                  |      |                 |                   | 0            |
|                 |                       |                                        |                                      |                                    |     |                             |                  |      |                 |                   |              |
|                 |                       |                                        |                                      |                                    |     |                             |                  |      |                 |                   |              |
|                 |                       |                                        |                                      |                                    |     |                             |                  |      |                 |                   |              |
|                 |                       |                                        |                                      |                                    |     |                             |                  |      |                 |                   |              |
|                 |                       |                                        |                                      |                                    |     |                             |                  |      |                 |                   |              |
|                 |                       |                                        |                                      |                                    |     |                             |                  |      |                 |                   |              |
|                 |                       |                                        |                                      |                                    |     |                             |                  |      |                 |                   |              |
|                 |                       |                                        |                                      |                                    |     |                             |                  |      |                 |                   |              |

#### STEP 5

Once "Next" Button is pressed (STEP 4), it will open the below screen

- → Under "Current" column & then under field "Requested/Delivered" enter the amount which you wish to create Work Confirmation OR leave it in order to receive complete amount as per your wish.
- → Click on "Submit" in order to get your work confirmation approved from SAR side.

| Curre | wo<br>k Cor | R<br>Ordere<br>Approve<br>rk Confirmation<br>Da<br>offirmation I | ed 75,0<br>ed 29,4<br>on 708:<br>te 23-M<br>Details | 00.00<br>00.00<br>5-015<br>Mar-2020 |       | s       | hows Previo             | ous WC & %      | of Progress             | Select the dates<br>Period | Descript<br>for which<br>of Performa | tion<br>month this service<br>nce (example: 23-Mar-2020 | was delivered (                 | This is Optional | & For your I | Reco |
|-------|-------------|------------------------------------------------------------------|-----------------------------------------------------|-------------------------------------|-------|---------|-------------------------|-----------------|-------------------------|----------------------------|--------------------------------------|---------------------------------------------------------|---------------------------------|------------------|--------------|------|
| Ad    | d Pay It    | em   🗐 🞜                                                         | 5 <b>\$</b>                                         | ▼ 🗐                                 |       |         | L Browle                | 11              | Do                      | Not Enter Anyt             | ning                                 |                                                         | Tota                            |                  |              |      |
| Line  | Pay<br>Item | Description                                                      | Need-<br>By<br>Date                                 | UOM                                 | Price | Ordered | Requested/<br>Delivered | Progress<br>(%) | Requested/<br>Delivered | Material/Stored            | Amount                               | Progress (%)                                            | Requested/<br>Delivered         | Progress (%)     | Attachments  | ; De |
| 3     | 1           | Amount<br>Based                                                  |                                                     | SAR                                 |       | 50000   | 14800                   | 29.6            | A 35200                 |                            | 35200                                | 70.4 .                                                  | 50000                           | 100              | 43           | I    |
| 2     | 1           | Quantity<br>Based                                                |                                                     | EA                                  | 500   | 50      | 30                      | 60              |                         |                            | 10000                                | A 40.                                                   | 50 .                            | 100              | +3           | ť    |
|       |             |                                                                  |                                                     |                                     |       |         |                         | Enter Amou      | int / Qty Which         | h you wish to rec          | eive S<br>F                          | Shows How Much ir<br>Progress for Work C                | n % for Current<br>Confirmation |                  |              |      |

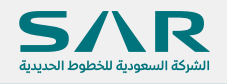

→ Once, you submit Work confirmation system will display confirmation message as shown below. (below shown Details are for demo & training Purposes only)

| Supplier Home Orders Shipments       | Planning Finance Product Administrat   | ion                     |                       |                            |                |         |                 |                |                  |              |              |
|--------------------------------------|----------------------------------------|-------------------------|-----------------------|----------------------------|----------------|---------|-----------------|----------------|------------------|--------------|--------------|
| Purchase Orders Work Orders Agre     | ements View Requests Purchase Hist     | ory Work Confirmation   | 18 RFQ Delive         | rables Timecards           |                |         |                 |                |                  |              |              |
| Supplier Home > View Order Details > | Create Work Confirmation (Complex Pure | hase Order: 6833) > Pre | view Work Confirmatio | n: 12345 (Complex Purchase | Order: 6833) > |         |                 |                |                  |              |              |
| Confirmation                         | Confirmation Mes                       | age                     |                       |                            |                |         |                 |                |                  |              |              |
| Work Confirmations                   | been submitted.                        |                         |                       |                            |                |         |                 |                |                  |              |              |
| Work Commutations                    |                                        |                         |                       |                            |                |         |                 |                |                  |              |              |
| Views                                |                                        |                         |                       |                            |                |         |                 |                |                  |              |              |
| Select Work Confirmation: Updat      | e Cance] 💢 🗸 🗖 🔅 🗸                     |                         |                       |                            |                | Arr     | iount submitted | for this PO    | Current          |              | Confirmatio  |
| Select Work Confirmation             | Date 💌                                 | Period From             | Period To             | PO Number $	riangle$       | Currency       | Ordered | Requested       | ,<br>Delivered | Requested        | Delivered    | Progress (%) |
| 0 12345                              | 18-Jul-2019 00:00:00                   |                         |                       | 6833                       | SAR            | 15000   | V .             | 0              | 15000            | 0            | 100 Proces   |
| <b></b>                              | 10 001 2010 00.00                      |                         |                       | 0000                       | C. C.          | 10000   | , i             | Ŭ              | ۲)<br>۲          |              | 100 11000    |
| Submitted Work confirma              | tion                                   |                         |                       |                            |                |         |                 |                | submitted from s | upplier side |              |
|                                      |                                        |                         |                       |                            |                |         |                 |                |                  |              |              |
|                                      |                                        |                         |                       |                            |                |         |                 |                |                  |              |              |
|                                      |                                        |                         |                       |                            |                |         |                 |                |                  |              |              |
|                                      |                                        |                         |                       |                            |                |         |                 |                |                  |              |              |
|                                      |                                        |                         |                       |                            |                |         |                 |                |                  |              |              |

#### Caution

→ If "Rejected" Work Confirmations are not re-submitted again for Approval, it is recommended that they should be "Cancel" in order to get correct % of Progress PLEASE DO NOT CANCEL Work Confirmation with any other Type of Status

Steps for Cancelling Work Confirmation with only "Rejected" Status
→ Under you iSupplier Login, click on "Orders" Tab as shown below

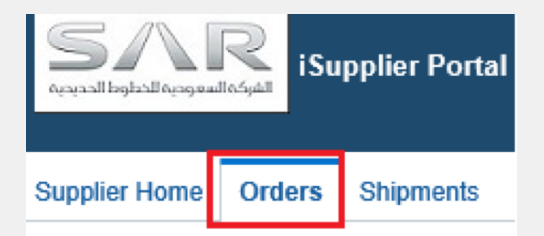

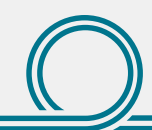

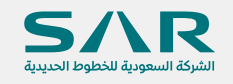

→ Then Click on "Work Confirmations" as shown below

| مودية الخطوط الحديدية | iSu الشوك | pplier Portal     |            |          |                  |                    |
|-----------------------|-----------|-------------------|------------|----------|------------------|--------------------|
| Supplier Home         | Orders    | Shipments Plannii | ng Finance | Product  | Administration   |                    |
| Purchase Order        | rs Work   | Orders Agreement  | s View Re  | quests F | Purchase History | Work Confirmations |

→ Select "View" → "All Work Confirmations" & Click on "Go" to list down all Work Confirmations. Then click on "radio button" against "Rejected" Work Confirmation& then "Select "Cancel" button as shown below.

| Work     | Orders Work Orders A     | greements                   | View Ree | quests P     | Purchase History     | Work Confin  | nations       | RFQ Delivera | bles Timeci | ards      |           |                 |           |
|----------|--------------------------|-----------------------------|----------|--------------|----------------------|--------------|---------------|--------------|-------------|-----------|-----------|-----------------|-----------|
| Man      | Characteric Decord       |                             | l West 6 |              | innell & slight to   |              | all line of   | II Wash 6    | E           |           |           |                 |           |
| Views    | Chnage this Drop do      | wn to "Al                   | J Work C | onfirmati    | ions" & click "G     | o", System v | vill list dow | m all Work C | onfirmation | 5         |           |                 |           |
| View     | All Work Confirmations   | ✓ Go                        | Persona  | ilize "Advan | nced Search Button i | Region"      |               |              |             |           |           |                 |           |
| Personal | ize "Work Confirmations" |                             |          |              | Advanced S           | earch        |               |              |             |           |           |                 |           |
| Select V | Work Confirmation: Up    | date Can                    | cej 🔤    | e 🖻 🕸        | <b>•</b> III         |              |               |              |             |           |           |                 | Rows 1    |
|          |                          | Date 🔻                      | Period   | Period       |                      |              |               | Previ        | ous Curr    |           | ent       | Total           |           |
| Select   | Work Confirmation        | Date 🔻                      | From     | То           | PO Number 스          | Currency     | Ordered       | Requested    | Delivered   | Requested | Delivered | Progress<br>(%) | Status    |
| Olicko   | 7092-002<br>n below      | 11-Apr-<br>2020<br>00:00:00 |          |              | 7092                 | SAR          | 100000        | 0            | 0           | 10000     | 0         | 10              | Processed |
|          |                          | 09-Apr-<br>2020             |          |              | 7085                 | SAR          | 75000         | 32290        | 0           | 12        | 0         | 43.07           | Rejected  |
| ц,       | 7085-023                 | 00:00:00                    |          |              |                      |              |               |              |             |           |           |                 |           |
| Ů        | 7085-023                 | 00:00:00                    |          |              |                      |              |               |              |             |           |           |                 |           |

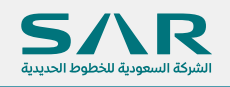

→ Once you select "Cancel" button, system will ask for your confirmation, if you are sure to "Cancel" select "Yes" else select "No", if you select "Yes" system will give confirmation message & "Status" will be "Pending Cancellation" for little while for about 2 min max

| Orders: \                           | Work Confirmations >                                                 | Work Confirm                | ation 7085-0   | 22 has been  | accented                           |                  |         |       |                  |       |                  |                          |                        |
|-------------------------------------|----------------------------------------------------------------------|-----------------------------|----------------|--------------|------------------------------------|------------------|---------|-------|------------------|-------|------------------|--------------------------|------------------------|
| Work                                | Confirmations                                                        |                             |                |              | accepted.                          |                  |         |       |                  |       |                  |                          |                        |
| Views<br>Person<br>View<br>Personal | alize "Views"<br>All Work Confirmations<br>lize "Work Confirmations" | Y                           | Persona        | ilize "Advan | ced Search Button F<br>Advanced Se | Region"<br>earch |         |       |                  |       |                  |                          |                        |
| Select V                            | Work Confirmation:                                                   | Update Ca                   | incej   💢 i    | c 🖻 🕸        | <b>v</b> III                       |                  |         |       |                  |       |                  |                          | Rows 1 t               |
| Select                              | Work Confirmation                                                    | Date 🔻                      | Period<br>From | Period<br>To | PO Number 🛆                        | Currency         | Ordered | Previ | ous<br>Delivered | Curr  | ent<br>Delivered | Total<br>Progress<br>(%) | Status                 |
| 0                                   | 7092-002                                                             | 11-Apr-<br>2020<br>00:00:00 |                |              | 7092                               | SAR              | 100000  | 0     | 0                | 10000 | 0                | 10                       | Processed              |
| 0                                   | 7085-023                                                             | 09-Apr-<br>2020<br>00:00:00 |                |              | 7085                               | SAR              | 75000   | 32290 | 0                | 12    | 0                | 43.07                    | Rejected               |
| 0                                   | 7085-016                                                             | 09-Apr-<br>2020<br>00:00:00 |                |              | 7085                               | SAR              | 75000   | 30400 | 0                | 40    | 0                | 40.59                    | Corrected              |
| 0                                   | 7085-021                                                             | 09-Apr-<br>2020<br>00:00:00 |                |              | 7085                               | SAR              | 75000   | 31690 | 0                | 0     | 0                | 42.25                    | Corrected              |
| 0                                   | 7085-022                                                             | 09-Apr-<br>2020<br>00:00:00 |                |              | 7085                               | SAR              | 75000   | 31690 | 0                | 600   | 0                | 43.05                    | Pending<br>Cancellatio |
|                                     |                                                                      |                             |                |              |                                    |                  |         |       |                  |       |                  |                          |                        |
|                                     |                                                                      |                             |                |              |                                    |                  |         |       |                  |       |                  |                          |                        |
|                                     |                                                                      |                             |                |              |                                    |                  |         |       |                  |       |                  |                          |                        |
|                                     |                                                                      |                             |                |              |                                    |                  |         |       |                  |       |                  |                          |                        |
|                                     |                                                                      |                             |                |              |                                    |                  |         |       |                  |       |                  |                          |                        |

→ Once You Refresh /Re-query again, status will be "Cancelled", means this is final status & Work confirmation amount OR quantity will be reversed back to related Complex Purchase Order.

| 0 | 7085-022 | 09-Apr-<br>2020<br>00:00:00 | 7085 | SAR | 75000 | 31690 | 0 | 100 | 0 | 42.39 | Canceled |
|---|----------|-----------------------------|------|-----|-------|-------|---|-----|---|-------|----------|
|---|----------|-----------------------------|------|-----|-------|-------|---|-----|---|-------|----------|

**Remark:** System will **not allow** suppliers to submit Work Confirmation if Zakat Validity is expired on date of Submitting Work Confirmation, following ERROR will pop up displaying error as shown below, in order to solve this error please follow below screen shot. Once, the below request is approved from SAR **only then** you can submit your work confirmation.

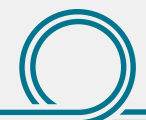

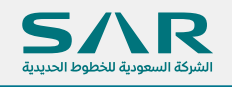

| Purchase Orders Work                                                                                                    | Corders Agreements View Requests Purchase History Work Confirmation                                                                                                    | The second second s | ur urð                                                    |                                                                                                    |                                                                                                    |                                                                                                    |
|----------------------------------------------------------------------------------------------------|----------------------------------------------------------------------------------------------------|----------------------------------------------------------------------------------------------------|-----------------------------------------------------------|----------------------------------------------------------------------------------------------------|----------------------------------------------------------------------------------------------------|----------------------------------------------------------------------------------------------------|
| Tuiciase ofders Wor                                                                                                    |                                                                                                    |                                                                                                    |                                                           |                                                                                                    |                                                                                                    |                                                                                                    |
| Orders: Purchase Order                                                                                                    | s > View Order Details >                                                                                                    |                                                                                                    |                                                           |                                                                                                    |                                                                                                    |                                                                                                    |
| EITO                                                                                                    | a second and a second data and the second second second second second second second second second second second                                                                                                    |                                                                                                    |                                                           |                                                                                                    |                                                                                                    |                                                                                                    |
| ZAKAH certificate                                                                                                    | s expired, please update supplier prome accordingly then submit your request again, if you                                                                                                    | require any claimcation please conta                                                                                                    | a vendor relationship                                     | management team (vendor@s                                                                                                    | ar.com.sa)                                                                                                    |                                                                                                    |
| Create Work Co                                                                                                    | onfirmation (Complex Purchase Order: 7085)                                                                                                    |                                                                                                    |                                                           |                                                                                                    |                                                                                                    |                                                                                                    |
| * Indicates Required Fiel<br>Currencv=SAR                                                                                                    | ld                                                                                                    |                                                                                                    |                                                           |                                                                                                    |                                                                                                    |                                                                                                    |
| ,                                                                                                    | 0 1 1 75 000 00                                                                                                    |                                                                                                    |                                                           |                                                                                                    |                                                                                                    |                                                                                                    |
|                                                                                                    | Ordered 75,000.00                                                                                                    |                                                                                                    |                                                           | l                                                                                                    | Description                                                                                                    |                                                                                                    |
|                                                                                                    | Approved 29,400.00                                                                                                    |                                                                                                    |                                                           |                                                                                                    |                                                                                                    |                                                                                                    |
| W                                                                                                    | ork Confirmation 7085-014                                                                                                    |                                                                                                    |                                                           | Period of Pe                                                                                                    | erformance (avample: 10 Mar 2020                                                                                                    | То                                                                                                    |
|                                                                                                    | Date 19-Mai-2020                                                                                                    |                                                                                                    |                                                           |                                                                                                    | (example: 19-Mar-2020                                                                                                    | )                                                                                                    |
| Work Confirmation                                                                                                    | on Details                                                                                                    |                                                                                                    |                                                           |                                                                                                    |                                                                                                    |                                                                                                    |
|                                                                                                    |                                                                                                    |                                                                                                    |                                                           |                                                                                                    |                                                                                                    |                                                                                                    |
|                                                                                                    |                                                                                                    |                                                                                                    |                                                           |                                                                                                    |                                                                                                    |                                                                                                    |
|                                                                                                    |                                                                                                    |                                                                                                    |                                                           |                                                                                                    |                                                                                                    |                                                                                                    |
| 1                                                                                                    |                                                                                                    |                                                                                                    |                                                           |                                                                                                    |                                                                                                    |                                                                                                    |
|                                                                                                    |                                                                                                    |                                                                                                    |                                                           |                                                                                                    |                                                                                                    |                                                                                                    |
|                                                                                                    |                                                                                                    |                                                                                                    |                                                           |                                                                                                    |                                                                                                    |                                                                                                    |
|                                                                                                    |                                                                                                    |                                                                                                    |                                                           |                                                                                                    |                                                                                                    |                                                                                                    |
|                                                                                                    |                                                                                                    |                                                                                                    |                                                           |                                                                                                    |                                                                                                    |                                                                                                    |
|                                                                                                    |                                                                                                    |                                                                                                    |                                                           |                                                                                                    |                                                                                                    |                                                                                                    |
|                                                                                                    |                                                                                                    |                                                                                                    |                                                           |                                                                                                    |                                                                                                    |                                                                                                    |
|                                                                                                    |                                                                                                    |                                                                                                    |                                                           |                                                                                                    |                                                                                                    |                                                                                                    |
|                                                                                                    |                                                                                                    |                                                                                                    |                                                           |                                                                                                    |                                                                                                    |                                                                                                    |
|                                                                                                    |                                                                                                    |                                                                                                    |                                                           |                                                                                                    |                                                                                                    |                                                                                                    |
|                                                                                                    |                                                                                                    |                                                                                                    |                                                           |                                                                                                    |                                                                                                    |                                                                                                    |
|                                                                                                    |                                                                                                    |                                                                                                    |                                                           |                                                                                                    |                                                                                                    |                                                                                                    |
|                                                                                                    |                                                                                                    |                                                                                                    |                                                           |                                                                                                    |                                                                                                    |                                                                                                    |
|                                                                                                    |                                                                                                    |                                                                                                    |                                                           |                                                                                                    |                                                                                                    |                                                                                                    |
|                                                                                                    |                                                                                                    |                                                                                                    |                                                           |                                                                                                    |                                                                                                    |                                                                                                    |
|                                                                                                    |                                                                                                    |                                                                                                    |                                                           |                                                                                                    |                                                                                                    |                                                                                                    |
|                                                                                                    |                                                                                                    |                                                                                                    |                                                           |                                                                                                    |                                                                                                    |                                                                                                    |
|                                                                                                    |                                                                                                    |                                                                                                    |                                                           |                                                                                                    |                                                                                                    |                                                                                                    |
|                                                                                                    |                                                                                                    |                                                                                                    |                                                           |                                                                                                    |                                                                                                    |                                                                                                    |
|                                                                                                    |                                                                                                    |                                                                                                    |                                                           |                                                                                                    |                                                                                                    |                                                                                                    |
| SAR išuoik                                                                                                    | r Potel                                                                                                    |                                                                                                    |                                                           | <u>ت</u> ر م <b>+ ۵</b> .                                                                                                    | Looped in A                                                                                                    | s M                                                                                                    |
| 5AR ISupple                                                                                                    | r Portal                                                                                                    |                                                                                                    |                                                           | ¥i ⊙ ★ ¢:,                                                                                                    | , Logged in A                                                                                                    | 5 <b>M</b>                                                                                                    |
| sanathalainteenaathalaid<br>annathalainteenaathalaid                                                                                                    | r Portal                                                                                                    |                                                                                                    |                                                           | ¥i © ★ ‡;                                                                                                    | , 👘   Logged in A                                                                                                    | s M <del>anual States and a</del>                                                                                                    |
| Sanda de la composition de la composition de la                                                                                                    | r Portal<br>meris Planneg Finance Produc Administration                                                                                                    |                                                                                                    |                                                           | ¥i © ★ ‡.                                                                                                    | , 👘   Logged in A                                                                                                    | : M <del>e</del>                                                                                                    |
| Isupple<br>upper Home Orders Ship                                                                                                    | r Portal<br>menis Planneg Finance Produc Administration                                                                                                    |                                                                                                    |                                                           | ¥n ⊙ ★ ¢≎.                                                                                                    | , Logged in Al                                                                                                    | s M                                                                                                    |
| sanschaufstermannskare<br>uppfier Home Orders Ship<br>Politis Management<br>General                                                                                                    | r Portal<br>ments Plannag Finance Produce Administration                                                                                                    |                                                                                                    |                                                           | ¥i © ★ \$;                                                                                                    | 7 🔎   Logged in A                                                                                                    | s Manya Salaharan                                                                                                    |
| standardere and the standardere and the standardere and the standardere and the standard standard st<br>Standard standard standard standard standard standard standard standard standard standard standard standard stand<br>Standard standard standard standard standard standard standard standard standard standard standard standard stan<br>Standard                                                                                                    | r Portal mets Planky Fluance Produc Administration Business Classifications                                                                                                    |                                                                                                    |                                                           | š © ★ \$\$•                                                                                                    | , d <sup>13</sup>   Logged in A                                                                                                    | s Mentelaiste                                                                                                    |
| protection of the second second secon                                                                                                    | r Portal<br>ments Planky Flance Produc Administration<br>Business Classifications                                                                                                    |                                                                                                    |                                                           | ₩ ⊙ ★ \$                                                                                                    | , 💭   Logged In A                                                                                                    | - Meterologica                                                                                                    |
| Supplier Hone Orders Ship<br>Profile Management<br>General<br>Company Profile<br>Organization                                                                                                    | r Portal ments Planning Finance Product Administration Business Classifications                                                                                                    |                                                                                                    |                                                           | ¥a © ★ ‡.                                                                                                    | , 📲   Logged in A                                                                                                    | 1                                                                                                    |
| polici Home Orders Ship<br>Profile Management<br>Company Profile<br>Organization<br>Address Book                                                                                                    | r Portal  r Portal  Business Classifications  Certification  Logith hall have reveneed the datalication below and they are current and accurate. In order                                                                                                    | er to rectify this Work Confirma                                                                                                    | tion Submission E                                         | ★ ♦ .                                                                                                    | , 👫 I Logged In At<br>Business Classifications>                                                                                                    | update Expire                                                                                                    |
| Potential States Book                                                                                                    | r Portal media Planning Finance Produce Administration Business Classifications Certification Lefthy that I have reviewed the classification below and they are current and accurate. In orde of Zake                                                                                                    | er to rectify this Work Confirma<br>tt certificate & save it, it will go                                                                                                    | tion Submission E<br>for approval, als                    | * • * * * *                                                                                                    | , ↓ <sup>12</sup>   Logged In A<br>Business Classifications><br>rtficate                                                                                                    | • Voya de la constance de la constance de la const                                                                                                    |
| Supplier Home Orders Ship<br>Profile Management<br>Company Profile<br>Organization<br>Address Book<br>Contact Directory Order                                                                                                    | r Portal ments Planning Fixance Product Administration Business Classifications Certification Last Certified 22 Aug-2019 By Descenter-sector                                                                                                    | er to rectify this Work Confirma<br>t certificate & save it, it will go                                                                                                    | tion Submission E<br>for approval , also                  | iii ⊙ ★ ↔ . rror Come to this page> o sent your latest Zakat ce                                                                                                    | , Logged in A<br>Business Classifications →><br>rtficate                                                                                                    | ۱۷۰۰ vupdate Expir                                                                                                    |
| pptier Home Orders Ship<br>potier Home Orders Ship<br>votile Management<br>Companization<br>Address Book<br>Contact Directory<br>Business Classifications                                                                                                    | r Portal merits Planneg Fluance Produce Administration Business Classifications Certification Last Certification Last Certification blow and they are current and accurate. In orde of Zaka with Date format example: 19-Mar-2020                                                                                                    | er to rectify this Work Confirma<br>It certificate & save it, it will go                                                                                                    | tion Submission E<br>for approval , also                  | ★ ↔ . Fror Come to this page -> o sent your latest Zakat ce                                                                                                    | Logged In A<br>Business Classifications><br>ertficate                                                                                                    | - vogetetetetetetetetetetetetetetetetetetet                                                                                                    |
| prefer Hone Order Ship<br>Profile Management<br>Company Profile<br>Organization<br>Address Book<br>Centact Directory<br>Elestiness Classifications<br>Product & Services                                                                                                    | r Portal ments Planning Finance Produce Administration Business Classifications Certification Certification Cerification Certification Certification Certifi | er to rectify this Work Confirma<br>at certificate & save it, it will go                                                                                                    | tion Submission E<br>for approval , also                  | ★ ♦ .                                                                                                    | Business Classifications>                                                                                                    | · vpdate Expir                                                                                                    |
| several-studenterward water<br>paperer Home Orders Ship<br>Profile Management<br>Company Profile<br>Organization<br>Address Book<br>Contact Directory<br>Product & Services<br>Banking Detats                                                                                                    | r Portal ments Planning Finance Product Administration Business Classifications Certification □ I certify that I have reviewed the classification below and they are current and accurate. In orde of Zaka @The Date formal example: 19-Mar 2020 %Cassification ←                                                                                                    | er to rectify this Work Confirma<br>It certificate & save it, it will go<br>Applicable                                                                                                    | tion Submission E<br>for approval , also<br>Minority Type | ★ ↔ . rror Come to this page -> o sent your latest Zakat ce Certificate Number                                                                                                    | Logged In A<br>Business Classifications><br>ertificate<br>Certilying Agency                                                                                                    | update Expir<br>Expirate                                                                                                    |
| pptier Home Orders Ship<br>profile Home Orders Ship<br>Profile Management<br>Companization<br>Address Book<br>Contact Directory U<br>Pustness Classifications<br>Product & Services<br>Backing Details<br>Pagment & Invoicing                                                                                                    | r Portal meets Planning Finance Produc Administration Business Classifications Certification I certify that I have reviewed the classification below and they are current and accurate. In orde cast Certification I certify that I have reviewed the classification below and they are current and accurate. In orde of Zaka Guide ZaAug-2019 By Descent accurate Section of Zaka Guide Section Section Secti | er to rectify this Work Confirma<br>at certificate & save it, it will go<br>Applicable<br>⊠                                                                                                    | tion Submission E<br>for approval , also<br>Minority Type | ★ ♦ . Fror Come to this page -> o sent your latest Zakat ce Certificate Number                                                                                                    | Logged In A<br>Business Classifications><br>ertificate<br>Certifying Agency<br>(Chamber of co                                                                                                    | update Expire<br>Expirate<br>.0.94p-3                                                                                                    |
| product & Services     Banking Details     Product & Services     Banking Details     Payment & Involution                                                                                                    | r Portal meds Planning Finance Produce Administration Business Classifications Certification Last Certified 22-Aug-2019 By Constrained additional additional additio  | er to rectify this Work Confirma<br>at certificate & save it, it will go<br>Applicable<br>S                                                                                                    | tion Submission E<br>for approval , also<br>Minority Type | Tror Come to this page><br>o sent your latest Zakat ce           Certificate Number           Certificate Number           Certificate Number                                                                                                    | Logged In A<br>Business Classifications><br>ertficate<br>Centifying Agency<br>Chamber of co<br>missibly of com                                                                                                    | update Expirate                                                                                                    |
| Supplier Hone Orders Ship<br>Profile Management<br>Company Profile<br>Organization<br>Address Book<br>Contal Directory<br>Business Classifications<br>Product & Services<br>Banking Details<br>Pagment & Invoiding<br>Burinys                                                                                                    | r Portal ments Plannes Product Administration Business Classifications Certification I contry that I have reviewed the classification below and they are current and accurate. In orde of Zake State Certified 22-Aug-2019 by Control Control  | er to rectify this Work Confirma<br>at certificate & save it, it will go                                                                                                    | tion Submission E<br>for approval , also<br>Minority Type | ➤ ○ ★ ᠅ .                                                                                                    | Business Classifications> rtficate Certifying Agency Chamber of co mission Euconomic commission Euconomic commissic Euconomic commissic Euconomic commissic Euconomic commissi   | • update Expirate<br>Expirate<br>30-8e;<br>30-5e;                                                                                                    |
| sevent have a sevent a sevent have a sevent a sevent a se                                                                                                    | Planter Plante Produce Administration  Business Classifications  Certification  I certification  Certification  Certification  Certification  Certification  Certification  Certification  Certification  Certification  Comparison of the second second seco  | er to rectify this Work Confirma<br>at certificate & save it, it will go<br>Applicable                                                                                                    | tion Submission E<br>for approval , also<br>Minority Type | ★ ◆ ★ ◆ ·                                                                                                    | Logged in A<br>Business Classifications><br>ortficate<br>Centifying Agency<br>Chamber of co.<br>missibly of con.<br>Centifying agency<br>Chamber of co.                                                                                                    | • update Expirate<br>20-98-0-<br>30-98-0-<br>30-098-0-<br>30-098-0-<br>30-09-0-<br>30-09-0-<br>30-09-0-<br>30-00-0-<br>30-00-0-00-0-0-0-                                                                                                    |
| pplier Home Orders Ship<br>protein Management<br>Company Profile<br>Organization<br>Address Book<br>Organization<br>Address Book<br>Organization<br>Address Book<br>Organization<br>Product & Services<br>Banking Details<br>Banking Details<br>Banking Details<br>Banking Details                                                                                                    | r Portal meets Planning Finance Produc Administration Business Classifications Certification I certify that I have reviewed the classification below and they are current and accurate. In orde of Zaka Guide 22Aug-2019 By Decementary of Calculation Last Certification I company Profile including (organizational chart, History of company) Company Profile including (organizational chart, History of company) Company (organizational chart, History of chart, His  | er to rectify this Work Confirma<br>at certificate & save it, it will go<br>Applicable                                                                                                    | tion Submission E<br>for approval , also<br>Minority Type | ★ ♦ ♦                                                                                                    | Certifying Agency Chamber of co missibly of com Certifying Agency Chamber of co missibly of com Certifying Agency Chamber of co missibly of com Certifying Agency Chamber of co Certifying Agency Chamber of co Certifying Agency Chamber of co Certifying Agency Chamber of co Certifying Agency Chamber of co Certifying Agency Chamber of co Certifying Agency Chamber of co Certifying Agency Certifying Agency Cer | update Expire                                                                                                    |
| Isupplet Home Orders Ship<br>Profile Management<br>Organization<br>Address Book<br>Contact Directory<br>Product & Services<br>Banking Details<br>Payment & Invoicing<br>Surveys                                                                                                    | r Portal ments Planning Finance Produce Administration Business Classifications Certification Last Certified 22-Aag-2019 By Constrained administration Classification = Classification = Classif  | er to rectify this Work Confirma<br>at certificate & save it, it will go<br>Applicable<br>2<br>2<br>2<br>2<br>2<br>2<br>2<br>2<br>2<br>2<br>2<br>2<br>2<br>2<br>2<br>2<br>2<br>2<br>2                                                                                                    | tion Submission E<br>for approval , also<br>Minority Type | Image: Solution of the second second sec | Logged In A     Logged In A     Sustainess Classifications> ertficate      Certifying Agency     Onamber of co     mastay of com     Exercise      Gensal organiz     Gensal organiz                                                                                                    | update Expirate                                                                                                    |
| Supplier Hone Orders Ship<br>Profile Hone Orders Ship<br>Profile Hone Orders Ship<br>Profile Organization<br>Address Book<br>Contat Directory<br>Plastines Classifications<br>Product & Services<br>Banking Details<br>Payment & Invoicing<br>Surveys                                                                                                    | r Portal ments Parmag Finance Product Administration Business Classifications Certification I tentry that I have reviewed the classification below and they are current and accurate. In orde of Zake With Date formal example: 19-Mar-2020 With Date formal example: 19-Mar-2020 With Date formal example: 19-Mar-2020 With Date formal example: 19-Mar-2020 Classification ← Chamber Of Commerce Membership Commercial Registration (CR) Commercial Registration (CR) Company Profile including (registrational chart, History of company) Color Certificate HIBAN (Bank Account) Saudization Certificate                                                                                                    | er to rectify this Work Confirma<br>at certificate & save it, it will go<br>Applicable<br>20<br>20<br>20<br>20<br>20<br>20<br>20<br>20<br>20<br>20<br>20<br>20<br>20                                                                                                    | tion Submission E<br>for approval , also<br>Minority Type |                                                                                                    | Business Classifications> Business Classifications> Cratiging Agency Chamber of co missing on Genual organiz Genual organiz Genual organiz missing of Labo:                                                                                                    | • W<br>• update Expirate<br>30:969-3<br>30:969-3<br>10:989-3<br>10:989-3<br>10:989-3<br>20:400-3                                                                                                    |
| Surveys<br>Surveys<br>Sur | Protal  Protal  Protal  Protoco Produce Administration  Business Classifications  Certification  I certification  Certification  Commercial Registration (CR)  Commercial Registration (CR)  Commercial Registration (CR)  Commercial Registration (CR)  Commercial Registration (CR)  Company Profile including (organizational chart, History of company)  Company Profile including (organizational chart, History of company)  Company Profile including (organizational chart, History of company)  Company Profile including (organizational chart, History of company)  Company Profile including (organizational chart, History of company)  Company Profile including (organizational chart, History of company)  SoCS Centificate  VAT Certificate  VAT Certificate                                                                                                    | ar to rectify this Work Confirma<br>tt certificate & save it, it will go<br>Applicable                                                                                                    | tion Submission E<br>for approval , also<br>Minority Type | Image: Second state of the state of the state of th               | Business Classifications> ortficate Centifying Agency Chamber of co misistry of com General organic General organic General author                                                                                                    | • W<br>• update Expir                                                                                                    |
| Upper Home Orders Ship<br>Profile Management<br>General<br>Company Patile<br>Organization<br>Addes Book<br>Contact Directory<br>Usuares Costant<br>Darking Details<br>Product & Services<br>Banking Details<br>Payment & Invoicing<br>Surveys                                                                                                    | r Portal meds Planning Finance Produc Administration Business Classifications Certification Lest Certified 22-Aug-2019 By Constrained administration of Zake Lest Certified 22-Aug-2019 By Constrained administration Classification  Constrained Registration (CR) Commercial Registration (CR) Commercial Regis  | ar to rectify this Work Confirma<br>at certificate & save it, it will go<br>Applicable<br>20<br>20<br>20<br>20<br>20<br>20<br>20<br>20<br>20<br>20<br>20<br>20<br>20                                                                                                    | tion Submission E<br>for approval , also<br>Minority Type | Image: Second system         Image: Second system         Image: Second system <td>Logged to A</td> <td>• Vr</td>                                                                                                    | Logged to A                                                                                                    | • Vr                                                                                                    |
| Surveys                                                                                                    | r Portal ments Planning Finance Product Administration Business Classifications Certification I certification Certification I certified 22-Aug-2019 By Internet and accurate. In orde of Zake WIP Date formal example: 19-Mar-2020 WIP Date formal example: 19-Mar-2020 WIP Date formal example: 19-Mar-2020 Classification ← Chamber of Commerce Membership Commerce Profile Including (regarizational chart, History of company) Construction Constitution Constitution C  | er to rectify this Work Confirma<br>tt certificate & save it, it will go                                                                                                    | tion Submission E<br>for approval , also<br>Minority Type |                                                                                                    |                                                                                                    | • V<br>• update Expirate<br>0.05%p-3<br>0.05%p-3   |
| priler Home Orders Ship<br>Profile Management<br>Campany Profile<br>Organization<br>Address Book<br>Contact Directory<br>Product & Services<br>Backing Details<br>Payment & Invoicing<br>Surveys                                                                                                    | r Portal ments Planning Finance Produc Administration Business Classifications Certification I certify that I have reviewed the classification below and they are current and accurate. In Order Certification I certify that I have reviewed the classification below and they are current and accurate. In Order of Zelassification Certification Company Profile Including (organizational chart, History of company) Company Profile Including (organizational chart, History of company) Company Profile Including (organizational chart, History of company) Company Profile Including (organizational chart, History of company) Cost Certificate History (Bank Account) Subdication Certificate VAT Certificate VAT Certificate VAT Certificate VAT Certificate                                                                                                    | Applicable<br>Applicable<br>2<br>2<br>2<br>2<br>2<br>2<br>2<br>2<br>2<br>2<br>2<br>2<br>2                                                                                                    | tion Submission E<br>for approval , also<br>Minority Type |                                                                                                    | Logged In A     Section Section S     | • update Expiri<br>20-98-2<br>20-98-2<br>20-98-2<br>20-98-2<br>10-98-2<br>20-109-2<br>10-98-2<br>10-98-2<br>10-                                                                                                    |
| Supplier Home Orders Ship<br>Profile Management<br>Company Profile<br>Organization<br>Address Book<br>Contal Directory<br>Elusiness Classifications<br>Product & Services<br>Barking Details<br>Payment & Invoiding<br>Surveys                                                                                                    | r Portal meds Planning Prance Produc Administration Business Classifications Certification Certification Cassification between the classification below and they are current and accurate. In order of Zake Usati Certified 22-Aug-2019 By Certification Classification A Classification A Commercial Registration (CR) Commercial Registration (CR) Commercial Registratio  | er to rectify this Work Confirma<br>at certificate & save it, it will go<br>2<br>2<br>2<br>2<br>2<br>2<br>2<br>2<br>2<br>2<br>2<br>2<br>2<br>2<br>2<br>2<br>2<br>2<br>2                                                                                                    | tion Submission E<br>for approval , also<br>Minority Type |                                                                                                    |                                                                                                    | • V<br>• update Expirate<br>50-54-2<br>0-4-54-2<br>10-54-2<br>20-44-2<br>10-54-2<br>10-54                                                                                                    |
| seventheorement is supplied<br>pageter Home Orders Ship<br>Profile Management<br>Company Profile<br>Organization<br>Address Book<br>Contact Directory<br>Product & Services<br>Banking Details<br>Payment & Invoicing<br>Surveys                                                                                                    | r Portal meds Plance Produc Administration Business Classifications Certification I certly that I have reviewed the dasafication below and they are current and accurate. In order Certification I control there reviewed the dasafication below and they are current and accurate. In order of Zeke (Certification Certification Company Profile including (erganizational chart, History of company) Company Profile including (erganizational chart, History of company) Company Profile including (erganizational chart, History of company  | ar to rectify this Work Confirma<br>at certificate & save it, it will go                                                                                                    | tion Submission E<br>for approval , also<br>Minority Type |                                                                                                    | Logged in A     Setsifications>     retifying Agency     Chamber of co     misitiny of com     Common com     Common com     Com     Com            | update Expire<br>20%90-3<br>30%90-3<br>30%90-3<br>30%90-3<br>10%90-3<br>10%900                                                                                                    |
| Surveys                                                                                                    | r Portal ments Planning Finance Produce Administration Business Classifications Certification I certification I certification I certification I certification I commercial Registration (CFR) Commercial Registration (CFR) Commercial Registration (C | ar to rectify this Work Confirma<br>at certificate & save it, it will go<br>Applicable<br>2<br>2<br>2<br>2<br>2<br>2<br>2<br>2<br>2<br>2<br>2<br>2<br>2<br>2<br>2<br>2<br>2<br>2<br>2                                                                                                    | tion Submission E<br>for approval , also<br>Minority Type |                                                                                                    | Logged to A                                                                                                    | • <b>Undate Expirate</b><br><b>Style=Style=St</b>                                                                                                    |
| Isoppier Arman<br>polier Homa Orders Ship<br>Profile Management<br>Company Profile<br>Organization<br>Address Book<br>Contact Directory<br>Product & Services<br>Banking Detais<br>Payment & Invoicing<br>Surveys                                                                                                    | I Fortal  Meria Plance Produc Administration  Business Classifications  Certification  I certify halt have reviewed the classification below and they are current and accurate. In order  Certification  Certification  Certification  Company Profile including (organizational chart, History of company)  Company Profile including (organizational chart, History of company)  Company Profile including (organizational chart, History of company)  Company Profile including (organizational chart, History of company)  Code Certificate  VAT Certificate  VAT Certificate  Catal Certificate  Catal Certificate    | ar to rectify this Work Confirma<br>t certificate & save it, it will go                                                                                                    | tion Submission E<br>for approval , also<br>Minority Type |                                                                                                    | Business Classifications> efficate  Centifying Agency Chamber of co misistry of com General author General author General author General author                                                                                                    | • V<br>• update Expirate<br>30 Sep 2<br>30 Sep 2<br>4<br>4 Sep 2<br>18 Sep 2<br>19 Sep 2<br>19 Sep |
| Under Home Orders Ship<br>Profile Management<br>Company Profile<br>Organization<br>Adress Book<br>Contact Directory<br>Product & Services<br>Banking Details<br>Product & Services<br>Banking Details<br>Payment & Involcing                                                                                                    | r Portal  reds Planks Planks Produc Administration  Business Classifications  Certification  I certify hat I have reviewed the classification below and they are current and accurate. In order  Certification  Certification  Certification  Commerce Integrated accurate by the commerce and accurate. In order  Classification  Commerce Administration (CR)  Company Profile including (organizational chart, History of company)  Codi Certificate  Social Certificate  Social Certificate  Current Profile Including (organizational chart, History of company)  Codi Certificate  Current Profile Including (organizational chart, History of company)  Codi Certificate  Current Profile Including  Current Profile Including  Current Profile Including  Current Profile Including  Current Profile  Current Profile  Curren | er to rectify this Work Confirma<br>at certificate & save it, it will go<br>Applicable<br>2<br>2<br>2<br>2<br>2<br>2<br>2<br>2<br>2<br>2<br>2<br>2<br>2<br>2<br>2<br>2<br>2<br>2<br>2                                                                                                    | tion Submission E<br>for approval , also<br>Minority Type |                                                                                                    | Logged In A     Logged In A     Section of the section of the section of the     | • <b>update Expir</b><br>• <b>update Expir</b><br>0 0 5 8 p - 2<br>0 0 5 8 p - 2<br>0 0 4 5 9 p - 2<br>1 1 5 8 p - 2<br>1 1 5 8 p - 2                                                                                                    |

After ,Work Confirmation gets approved from SAR you will receive notification under your homepage & as well as email notification....next step will be invoice Submission against approved Work Confirmation

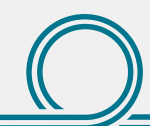

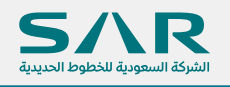

# Thank You

if you require any clarification please contact vendor relationship management via vendor@sar.com.sa